## Add reminder to an e-mail messages in Outlook 2013

- 1. Go to your mail inbox.
- 2. Scroll your mouse over the e-mail you want to set a reminder to.
- 3. Right-click on the red flag.

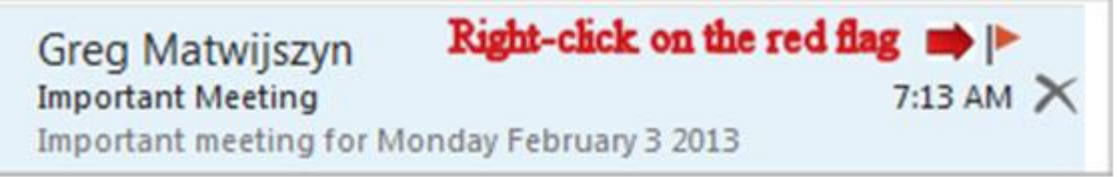

4. Select "Add Reminder" from the list.

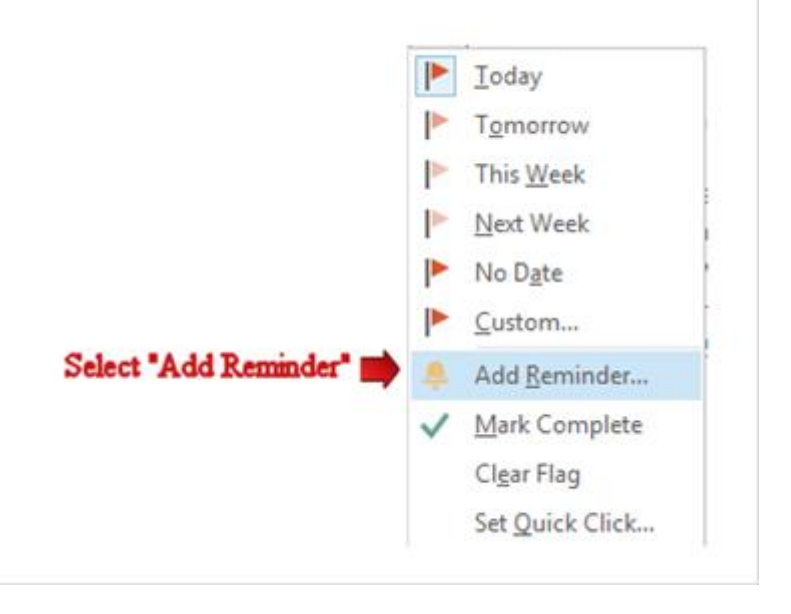

- 5. Click the drop-down at the right end of the "Flag to" text box and choose one of the menu items (or type your own choice). (Example Follow up)
- 6. Under "Start date" choose none.
- 7. Under "Due date" choose none.
- 8. Check off "Reminder".
- 9. Select the date of your reminder. (Example Monday, February 03, 2014)
- 10. Select the time of your reminder. (Example 8:00 AM)
- 11. Click "Ok" when you are done.

| Custom              | -                                   | a case or the                                                  | ×                        | Γ             |                    |  |  |  |  |
|---------------------|-------------------------------------|----------------------------------------------------------------|--------------------------|---------------|--------------------|--|--|--|--|
| Flaggin<br>you foll | g creates a to<br>low up, you o     | o-do item that reminds you to<br>can mark the to-do item compl | follow up. After<br>ete. |               |                    |  |  |  |  |
| 1                   | Flag to                             | Follow up                                                      |                          | -             | Choose a menu item |  |  |  |  |
| <b>`</b>            | Start date                          | None                                                           | •                        | -             | Select none        |  |  |  |  |
|                     | Due date                            | None                                                           | -                        | -             | Select none        |  |  |  |  |
| Rem                 | inder                               |                                                                | e for                    | your reminder |                    |  |  |  |  |
| Mo                  | Monday, February 03, 2014 💌 8:00 AM |                                                                |                          |               |                    |  |  |  |  |
| Clear               | Flag                                |                                                                | Cancel                   |               |                    |  |  |  |  |
| Se                  | elect the o                         | date of your reminder                                          | r                        |               |                    |  |  |  |  |

12. You will receive your reminder in Outlook 2013 on the scheduled date and time.

| ÷                                   |         |                |     | -         | ×         |
|-------------------------------------|---------|----------------|-----|-----------|-----------|
| Test<br>8:00 AMI Monday, February 0 | 3, 2014 |                |     |           |           |
| <b>™</b> Test                       |         |                | Now |           |           |
| 🔤 Important Meeting                 |         | 4 days         |     |           |           |
|                                     |         |                |     |           |           |
|                                     |         |                |     |           |           |
|                                     |         |                |     |           |           |
|                                     |         |                |     |           |           |
|                                     |         |                |     | Dismiss   |           |
| Click Snooze to be reminded in:     |         |                |     |           |           |
| 5 minutes                           | •       | <u>S</u> nooze |     | Dismiss A | <u>II</u> |